# Čitač otisaka prstiju

Korisnički priručnik

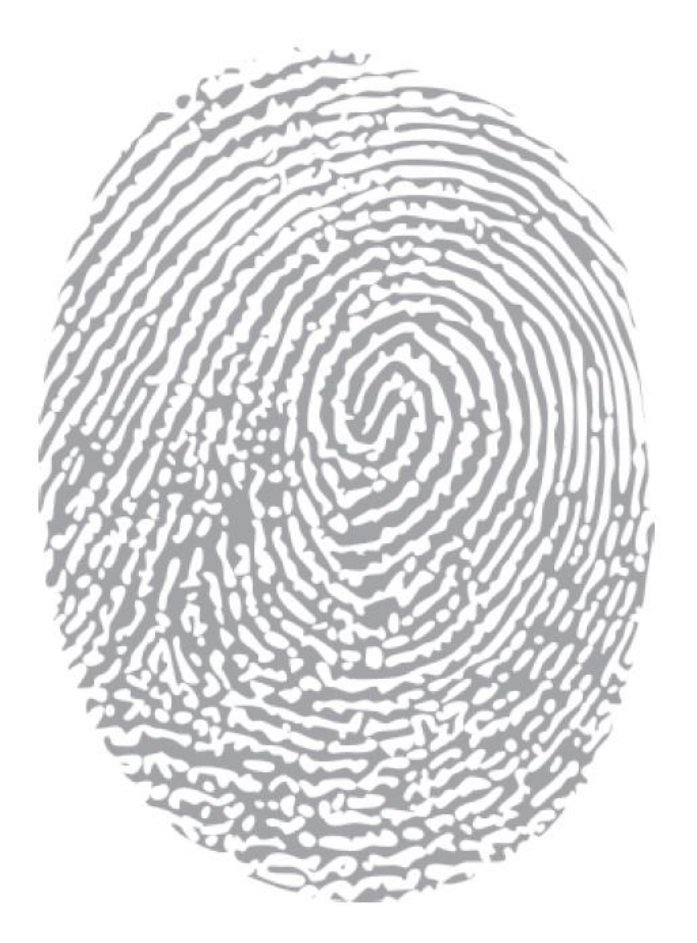

Prije upotrebe pažljivo pročitajte upute

#### 1. Svojstva

| Svojstvo                                | Opis                                                                                  |  |
|-----------------------------------------|---------------------------------------------------------------------------------------|--|
| Metalno kućište                         | Dugotrajno, anti-vandal                                                               |  |
| Ultra-niska potrošnja                   | Dugog vijeka, stabilnih performansi, jačina struje u pripravnosti je manja od<br>30mA |  |
| Aktivacija senzorom<br>dodira           | Raspoznavanje otisaka je vrlo brzo                                                    |  |
| Kapacitet                               | 200 otisaka i 500 kartica                                                             |  |
| Korištenje kao čitač<br>kartica         | Moguće ga je koristiti kao čitač kartica sa Wiegand26 izlazom                         |  |
| Korištenje kao<br>samostojeći kontroler | Na uređaj je moguće povezati EM/Mifare/HID wiegand26 čitač kartica                    |  |

## 2. Ugradnja

Izbušite rupe ovisno o veličini proizvoda te učvrstite stražnju stranu kućišta priloženim vijcima. Provucite žice kroz otvor na dnu kućišta, povežite žice prema željenoj funkciji te izolirajte nekorištene žice kako bi izbjegli kratki spoj. Nakon povezivanja žica učvrstite prednju stanu kućišta za stražnju stranu te dobro učvrstite vijke, ugradnja je završena (pogledajte sliku niže)

Napomena: Nakon što ste povezali sve žice, pažljivo provjerite dali su ispravno povezane. Tek nakon potvrde uključite napajanje.

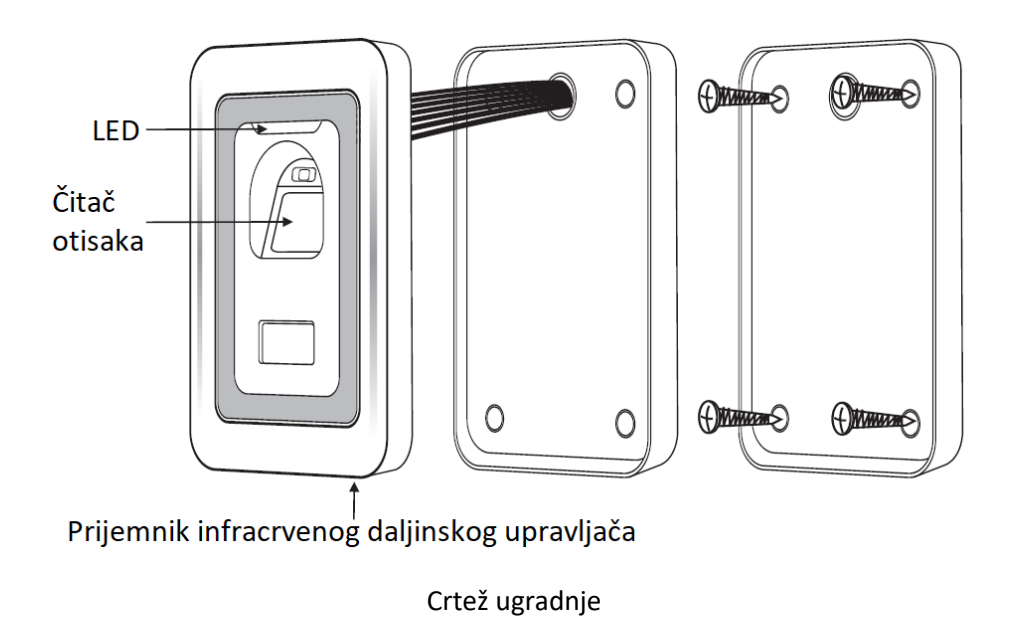

#### 3. Ožičenje

| Br. | Boja       | Funkcija | Opis                               |  |  |  |
|-----|------------|----------|------------------------------------|--|--|--|
| 1   | Zelena     | D0       | Wiegand izlaz D0                   |  |  |  |
| 2   | Bijela     | D1       | Wiegand izlaz D1                   |  |  |  |
| 3   | Siva       | Alarm    | Alarm "minus"                      |  |  |  |
| 4   | Žuta       | Otvoreno | Izlazno tipkalo                    |  |  |  |
| 5   | Smeđa      | D_IN     | Magnetski kontakt                  |  |  |  |
| 6   | Crvena     | +12V     | (+) 12VDC napajački ulaz           |  |  |  |
| 7   | Crna       | GND      | (-) napajčki ulaz                  |  |  |  |
| 8   | Plava      | NO       | Relej NO                           |  |  |  |
| 9   | Ljubičasta | COM      | COM                                |  |  |  |
| 10  | Narančasta | NC       | Relej NC                           |  |  |  |
| 11  | Ružičasta  | GND      | Jedan terminal tvorničkih postavki |  |  |  |
| 12  | Ružičasta  | RESET    | Drugi terminal tvorničkih postavki |  |  |  |

## 4. Sheme spajanja

4.1. Obično napajanje

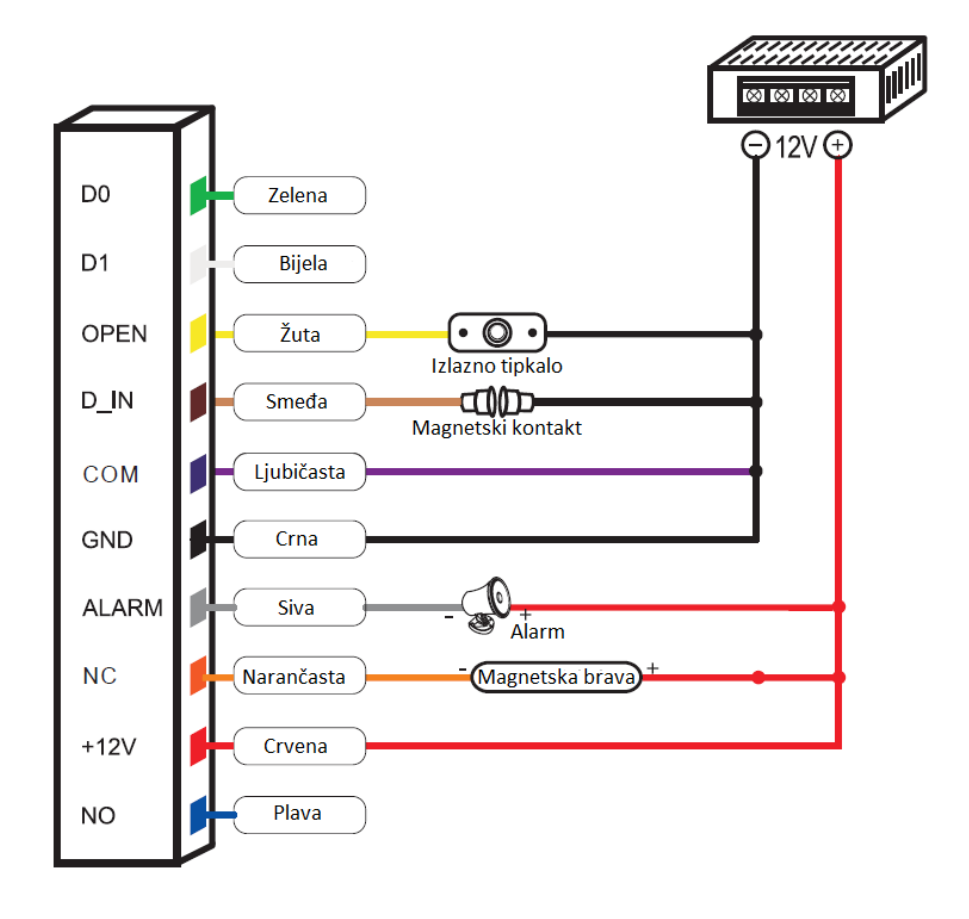

#### 4.2. Posebno napajanje

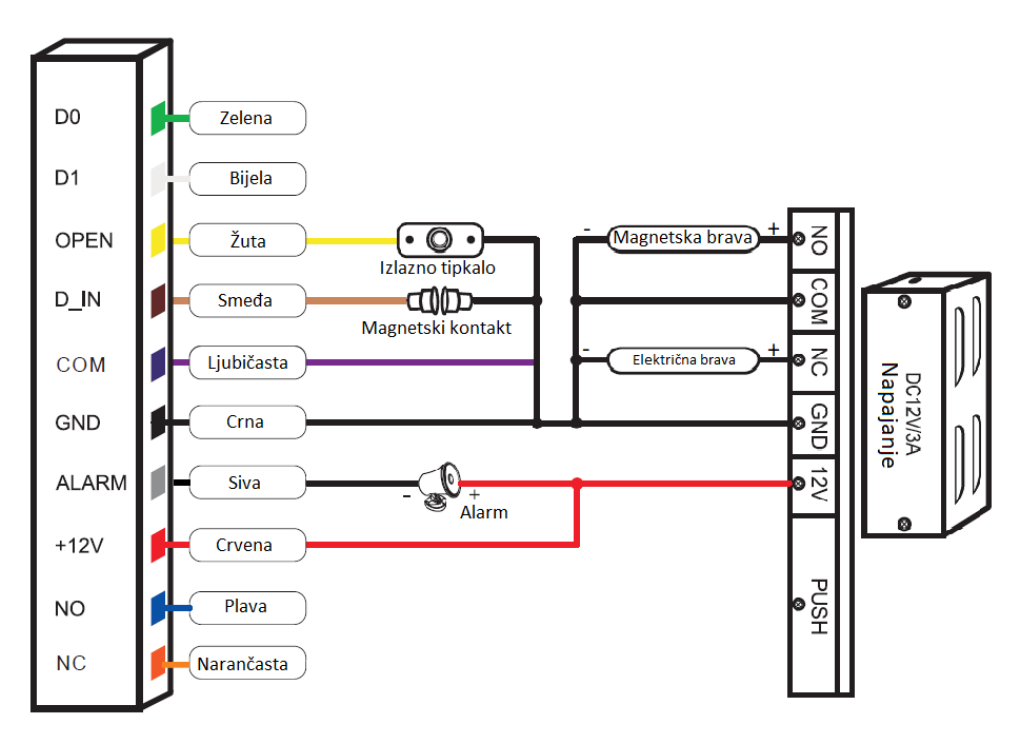

## 5. Administratorske radnje

## 5.1. Ulazak u programiranje

Pritisnite \* Administratorska šifra # Tvornički:888888

Napomena: sve niže spomenute korake (5.2-5.9) potrebno je izvršiti nakon ulaska u programiranje.

#### 5.2. Izmjena administratorske šifre

Pritisnite 0 Nova administratorska šifra # Nova administratorska šifra #

Napomena: Administratorska šifra ima 6~8 znamenki.

#### 5.3. Dodavanje korisnika

## 5.3.1. Kontinuirano dodavanje korisnika

Pritisnite 1 korisnički otisak dva puta # ili kartica # ili broj kartice (8 znamenki) # ... #

Napomena: 200 korisničkih otisaka, ID je 3-200, 500 kartičnih korisnika, ID je 1001-1500, ID se stvara automatski i automatski se zbraja.

## 5.3.2. Dodavanje korisnika po dodijeljenom ID broju

Pritisnite 1 ID Br. # korisnički otisak dva puta # ili kartica # ili broj kartice (8 znamenki) # ... #

Napomena: ID 1 je administratorski "Dodaj" otisak prsta, ID 2 je administratorski "Briši" otisak prsta, pritisak na # tokom radnji znači potvrdu, završni # znači zatvaranje postavljanja, pritisak na \* znači izlazak iz programiranja.

## 5.3.3. Dodavanje korisnika administratorskim otiskom prsta ili administratorskom karticom

Prislonite administratorski "Dodaj" otisak ili administratorsku "Dodaj" karticu, prvi korisnički otisak dva puta drugi korisnički otisak dva puta ili prvu karticu drugu karticu ili administratorski "Dodaj" otisak ili administratorsku "Dodaj" karticu, izlazak iz programiranja.

#### 5.4. Brisanje korisnika

## 5.4.1. Brisanje korisnika po otisku prsta/kartici/broju kartice

Pritisnite 2 korisnički otisak dva puta # ili kartica # ili broj kartice (8 znamenki) # ... #

#### 5.4.2. Brisanje korisnika po dodijeljenom ID broju

Pritisnite 2 ID Br. 1 # ID Br. 2 # ... #

#### 5.4.3. Brisanje svih korisnika

Pritisnite 20000 #

Napomena: Svi otisci prsta i korisnici biti će obrisani, ali administratorska kartica neće biti obrisana, pažljivo ju koristite.

#### 5.4.4. Brisanje korisnika administratorskim otiskom prsta ili administratorskom karticom

Prislonite administratorski "Briši" otisak ili administratorsku "Briši" karticu, prvi korisnički otisak dva puta drugi korisnički otisak dva puta ... prvu karticu drugu karticu ... administratorski "Briši" otisak ili administratorsku "Briši" karticu, izlazak iz programiranja.

#### 5.5. Postavljanje šifre objekta

#### Pritisnite 3 0~255 #

Napomena: Ako uređaj koristite kao čitač kartica postavite šifru objekta. Šifra objekta i ID Br. tvore broj virtualne kartice, podatci će biti preneseni wiegand26 protokolom pri učitavanju otiska prsta. Na primjer, ako je šifra objekta 255, ID Br. otiska prsta je 3 tada je broj virtualne kartice 255,00003. Ova funkcija odnosi se samo na simulirani osmeroznamenkasti ID Br. a broj virtualne kartice šalje se na uređaj u wiegand26 formatu.

#### 5.6. Postavljanje vremena otvorenosti vrata

Pritisnite 5 0~99s # Tvornički: 5 sekundi

## 5.7. Postavljanje vremena alarma

Pritisnite 9 0~3m # Tvornički: 1 minuta

#### 5.8. Postavljanje detekcije otvorenosti vrata

- 5.8.1. Onemogućavanje funkcije (Tvornička postavka) Pritisnite 6 0 #
- 5.8.2. Omogućavanje funkcije Pritisnite 6 1 #
  - **5.8.2.1.** Ako normalno otvorite vrata ali ih ne zatvorite nakon 1 minute, unutarnja zujalica automatski će alarmirati, alarm će prestati nakon zatvaranja vrata.

**5.8.2.2.** Ako su vrata otvorena na silu ili ako vrata nisu otvorena unutar 120 sekundi od otključavanja brave, aktivirati će se unutrašnja zujalica te vanjski alarm.

## 5.9. Postavljanje sigurnosnog načina rada

## 5.9.1. Normalni način rada (tvornički)

Pritisnite 70#

## 5.9.2. Zatvoreni način rada

Pritisnite 7 1 #

Uređaj će biti zaključan na 10 minuta u slučaju 10 uzastopnih pokušaja učitavanja nevažećeg otiska prsta ili kartice unutar 10 minuta.

## 5.9.3. Alarmni način rada

Pritisnite 7 2 #

Unutarnja zujalica i vanjski alarm biti će aktivirani u slučaju 10 uzastopnih pokušaja učitavanja nevažećeg otiska prsta ili kartice unutar 10 minuta.

## 6. Korisničke radnje

# 6.1. Otvaranje vrata otiskom prsta

Prislonite važeći korisnički otisak prsta kako bi otvorili vrata.

## 6.2. Otvaranje vrata karticom

Učitajte važeću korisničku karticu kako bi otvorili vrata.

## 6.3. Uklanjanje alarma

Prislonite važeći korisnički otisak prsta ili karticu ili Administratorski otisak ili karticu ili administratorsku šifru # kako bi uklonili alarm.

#### 4.3 Korištenje kao čitač kartica

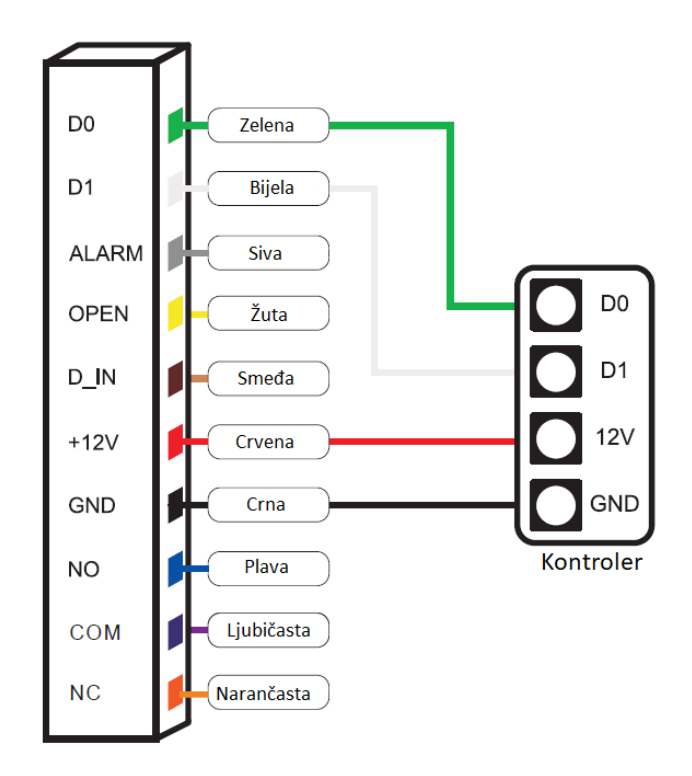

#### 7. Reset na tvorničke postavke

Isključite napajanje, na pločici (PCB) pritisnite i držite tipku RESET (SW14) te uključite napajanje, nakon što čujete dva kratka zvučna signala pustite tipku.

Napomena: Ako je uređaj vodonepropusan isključite napajanje, povežite ružičaste žice te uključite napajanje, nakon što čujete dva kratka zvučna signala razdvojite žice.

LED će postati narančasta, tada učitajte bilo koje dvije EM kartice. Prva će biti administratorska "dodaj" kartica a druga administratorska "briši" kartica. Stare administratorke kartice zamijenjene su novima. Ako ne postavite administratorske kartice unutar 10 sekundi LED će se izmjeniti u crvenu bljeskajuću. To znači da je povratak na tvorničke postavke uspješan.

Napomena: Vraćanje postavki na tvorničke zadržava pohranjene korisničke podatke.

## 8. Zvučna i svjetlosna indikacija

| Status radnje                     | LED boja Čitač otisaka prst |           | Zujalica           |  |
|-----------------------------------|-----------------------------|-----------|--------------------|--|
| Povratak na tvorničke<br>postavke | Narančasta                  | Isključen | Dva kratka signala |  |
| "Uspavani" način rada             | Crvena sporo bljeskanje     | Isključen |                    |  |
| Pripravnost                       | Crvena sporo bljeskanje     | Uključen  |                    |  |
| Važeći unos                       |                             |           | Jedan dugi signal  |  |
| Ulazak u programiranje            | Crvena                      | Isključen | Jedan dugi signal  |  |
| Izlazak iz programiranja          | Crvena sporo bljeskanje     | Uključen  | Jedan dugi signal  |  |
| Neispravna radnja                 |                             |           | Tri kratka signala |  |
| Otvaranje vrata                   | Zelena                      | Isključen | Jedan dugi signal  |  |
| Alarm                             | Crvena brzo bljeskanje      | Isključen | Alarm              |  |

## 9. Tehničke karakteristike

| Radni napon                  | DC+12V±10%   |  |  |
|------------------------------|--------------|--|--|
| Jačina struje u pripravnosti | ≤20mA        |  |  |
| Jačina struje u radu         | ≤80mA        |  |  |
| Udaljenost čitanja kartica   | ≥2cm         |  |  |
| Radna temperature            | -20~+50°C    |  |  |
| Radna vlažnost               | 20%RH-95%RH  |  |  |
| Razlučivost                  | 450 DPI      |  |  |
| Vijeme unosa otiska prsta    | <1s          |  |  |
| Vrijeme raspoznavanja        | <1s          |  |  |
| FAR                          | <0,000256%   |  |  |
| FRR                          | <0,0198%     |  |  |
| Kućište                      | Legura cinka |  |  |

# 10. Sadržaj pakiranja

| Stavka                          | Model           | Količina | Napomena                            |
|---------------------------------|-----------------|----------|-------------------------------------|
| Čitač otisaka prsta             |                 | 1        |                                     |
| Infracrveni daljinski upravljač |                 | 1        |                                     |
| Administratorska kartisa        | Dodati/Bricati  | 2        | Administratorska briši kartica i    |
| Autilitistratorska kartica      | Doually brisali |          | administratorska dodaj kartica      |
| Priručnik                       |                 | 1        |                                     |
| Sigurnocni viici (d2*7 Emm)     |                 | 1        | Za učvršćivanje uređaja za stražnju |
|                                 |                 | 1        | stranu kućišta                      |
| Posebni odvijač                 | ф20mm x 60mm    | 1        |                                     |
| Samorezni vijci                 | ф4mm x 25mm     | 4        | Koristi se za učvršćivanje          |
| Tiple                           | ф6mm x 28mm     | 4        | Koristi se za učvršćivanje          |